## 電子入札システム

## 公証システム接続確認ツール手順書

2011年3月版

本手順書は、公証システムにご利用のPCからインターネットを経由して正しくアクセスできるか確認する手順となります。

公証システム接続確認ツール手順については、Windows XP、Windows Vista、Windows 7 とも同様の操作で行うため、本書では、Windows XP にて説明します。

1. 「電子入札システム インストール CD-ROM V3」を CD ドライブに挿入して、全てのアプリケーション を終了してください。「スタート」ボタン→「マイコンピュータ」(Windows Vista、Windows 7 の場合は 「コンピュータ」)の順にクリックしてください。

3.「tool」→「公証接続確認ツール」の順にダブルクリックしてください。

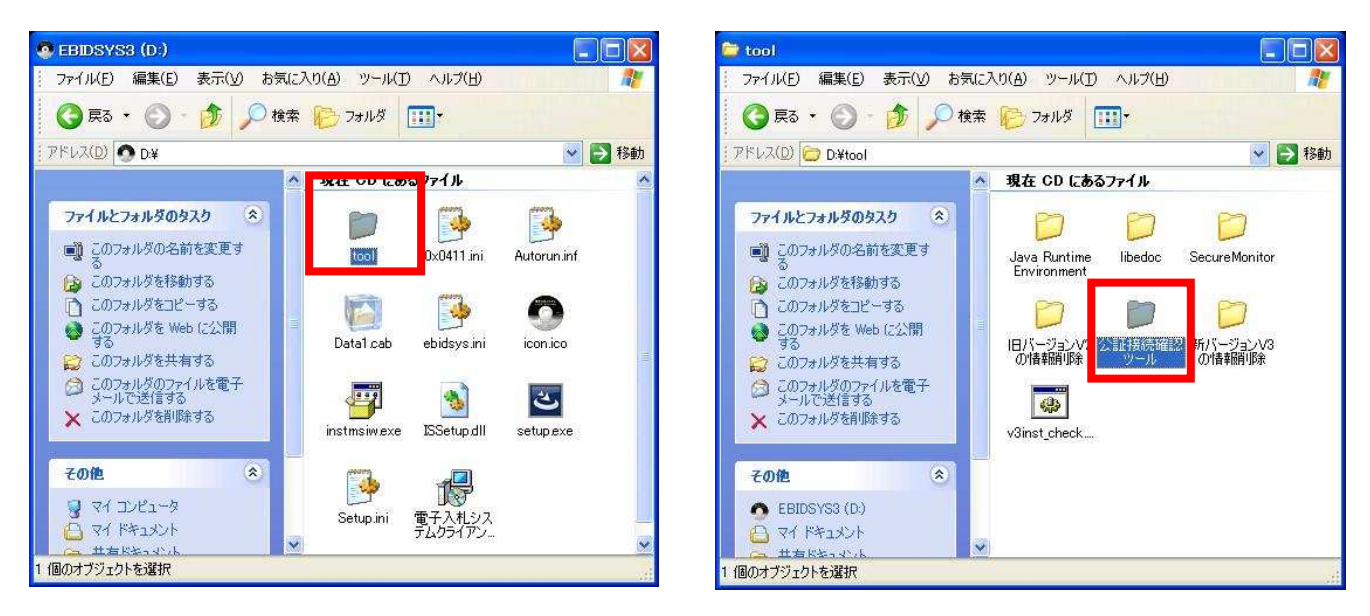

4.「srvchk\_tool.bat」をダブルクリックして、「状態問い合わせ」Tool ウィンドウを開いてください。

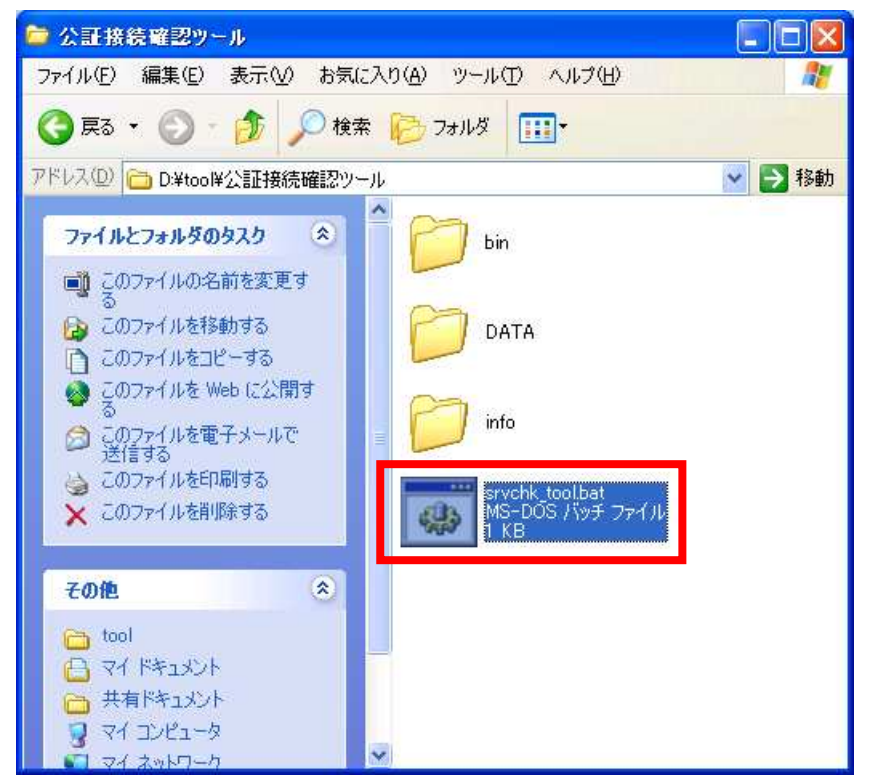

5. 「問い合わせ」ボタンを押してください。

| 🏭 「状態間い合わ                                     | 반1Tool |                  |    |
|-----------------------------------------------|--------|------------------|----|
| 接続先情報ファイル: D:¥tool¥公証接続確認ツール¥info¥connect.inf |        | info¥connect.inf | 参照 |
|                                               | 合わせ    | 終了               |    |

公証システムへ接続試験が良好であれば「状態問い合わせに成功しました。」が表示されますので、「OK」 ボタンを押して終了してください。

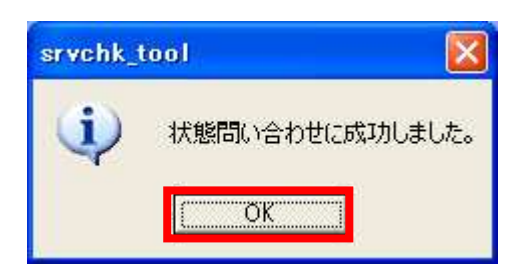

公証システムへ接続試験に問題が生じた場合は、デスクトップに SRVCHK フォルダが作成されエラーの 情報が格納されます。PCの設定やネットワークの設定等を確認してください。

「OK」ボタンを押して終了してください。

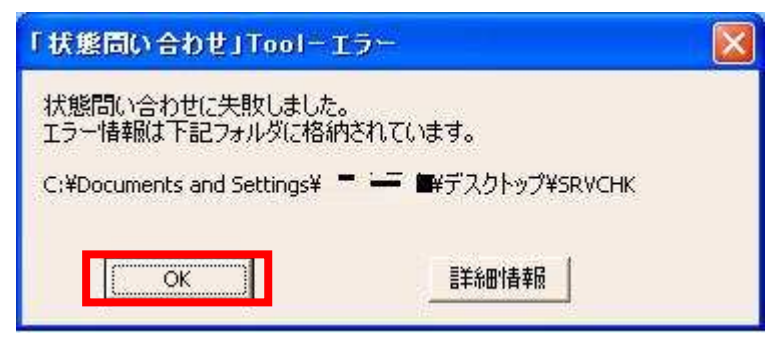

6. 以上で作業は全て終了です。